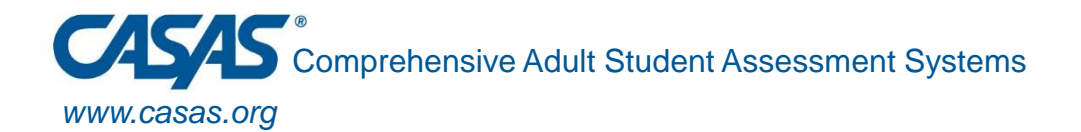

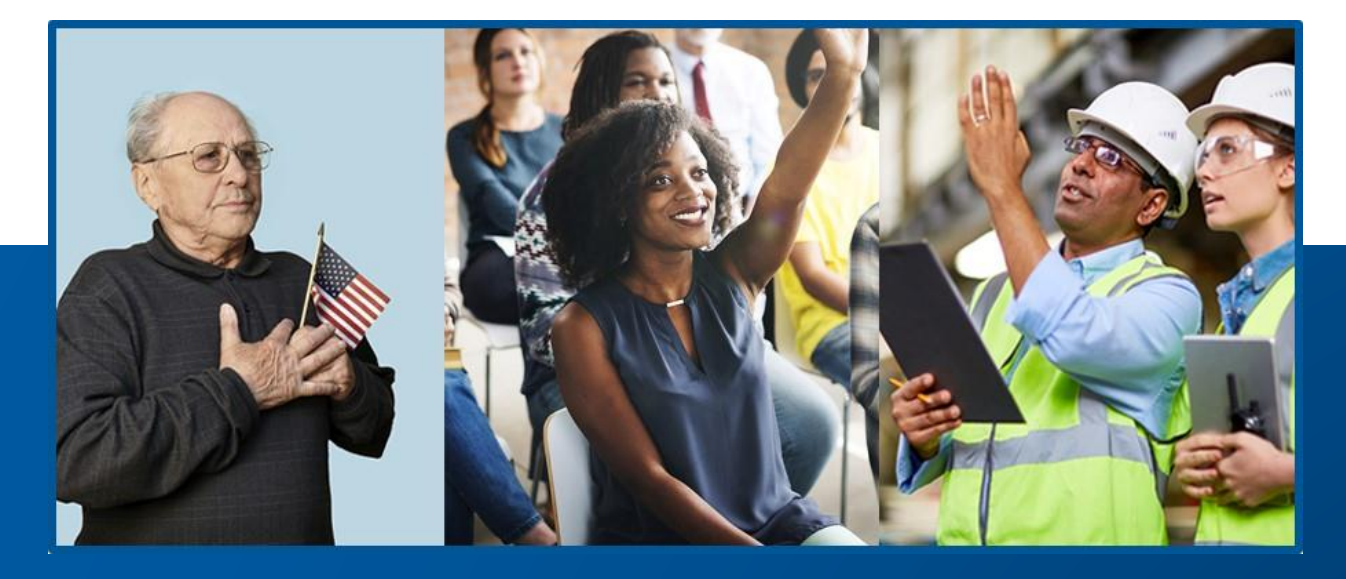

### Using TE's 3<sup>rd</sup> Party Import Wizard to Upload EL Civics Results

Presented by Gilbert L. Leos glleos@pasadena.edu © 2020-21 CASAS — Comprehensive Adult Student Assessment Systems.

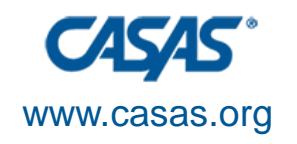

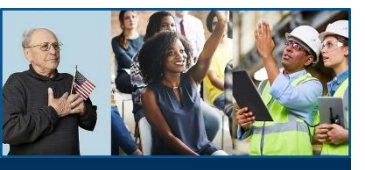

### Content

- Part 1: Why Upload EL Civics Results Using the TE 3<sup>rd</sup> Party Import Wizard
- Part 2: Software Used
- Part 3: Requirements
- Part 4: The CSV File
- Part 5: Preparing to Import
- Part 6: Import the CSV File

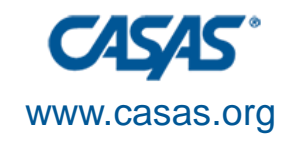

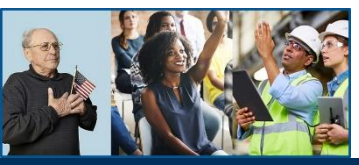

# Why Upload EL Civics Results Using the TE 3<sup>rd</sup> Party Import Wizard

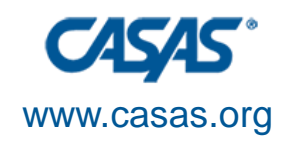

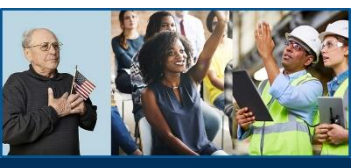

#### Why Use TE 3<sup>rd</sup> Party Import Wizard

- It's a time saver
  - EL Civics results can be populated in bulk rather than entering the data into individual records.
- It protects your hands, wrists, and arms from unnecessary additional mouse movements and clicks.

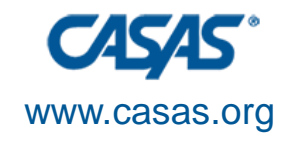

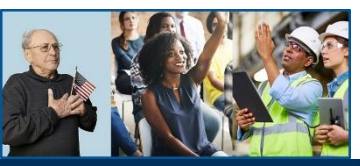

### Software Used

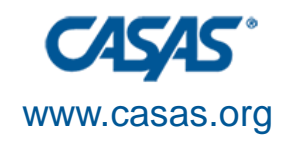

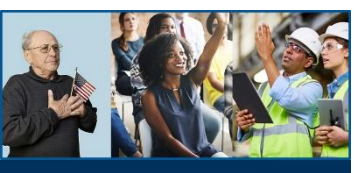

## **Software Used**

- Database
  - TOPSpro Enterprise
    - <u>https://www.casas.org/docs/default-source/topspro-</u> training/steps-to-install-topspro-enterprise-client.pdf
- Spreadsheet
  - Microsoft Excel
- Text editor
  - Notepad

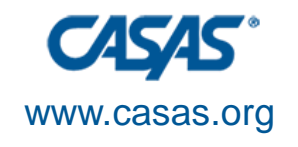

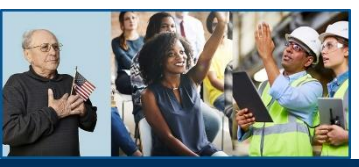

## Requirements

- 1. COAPPs Registered on TE
- 2. Access to TE's 3rd Party Import Wizard
- 3. The Vendor Code
- 4. Access to upload a Test Data (TEST) CSV file

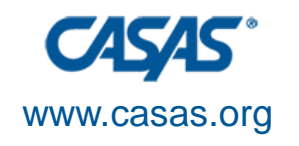

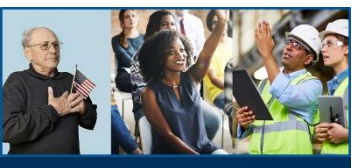

## **COAAPs Registered on TE**

- An error will occur when attempting to upload EL Civics results to TE if COAAPs are not registered.
- The person managing TE at the agency can registered selected COAAPs.

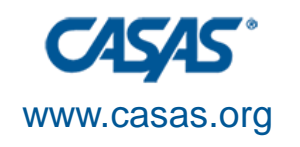

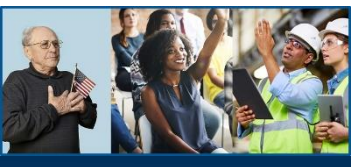

#### Access to TE's 3rd Party Import Wizard

- If the 3rd Party Import Wizard is grayed out, you do not have access to upload your EL Civics results to TE.
  - Menu: Tools > 3rd Party Import Wizard
- The person managing TE at the agency can grant you access to the **3rd Party Import Wizard** to your TE account.

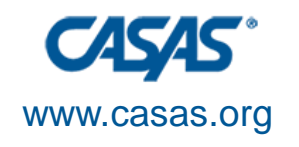

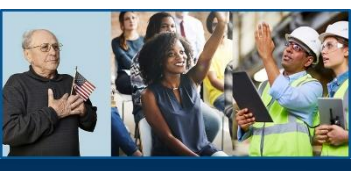

### **The Vendor Code**

- Is a 4-character alphanumeric code supplied by CASAS to an agency.
   *e.g.*, Y3CA, KRV7...
- Lack of the Vendor Code or use of the wrong code will prevent data from being uploaded to TE.

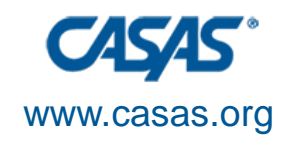

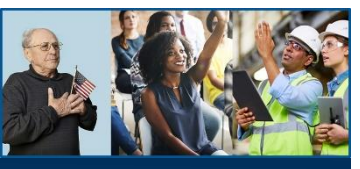

## The Vendor Code (Cont'd)

- If you upload other CSV files to TE, the Vendor Code will be first value in the first field of those files.
- If you are unable to locate the Vendor Code, please contact CASAS Tech Support for additional help.
  - Email: <u>techsupport@casas.org</u>
  - <sup>o</sup> Phone: (800) 255-1036, Option 2
    - Monday Friday, 6 a.m. to 5 p.m. PT

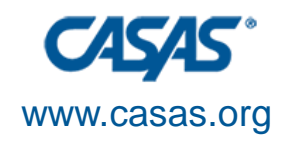

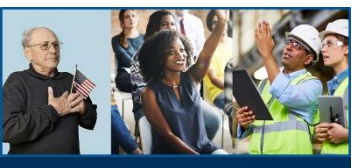

### Access to Upload a Test Data (TEST) CSV File

- Will not be able to upload EL Civics results to TE.
- CASAS Tech Support grants the agency this ability.
  - A sample file may be required before access is given to an agency.

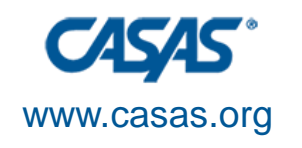

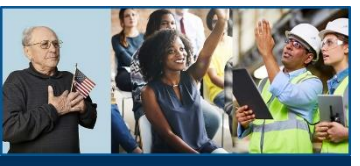

### Access to Upload a Test Data (TEST) CSV File (Cont'd)

- •Note:
  - Just because you can upload other CSV files to TE does not mean you can upload a TEST CSV file.
  - Each CSV file type uploaded to TE requires its own permission.
  - Always double-check with CASAS Tech Support!

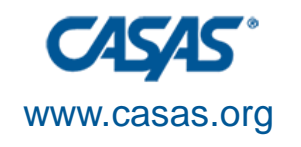

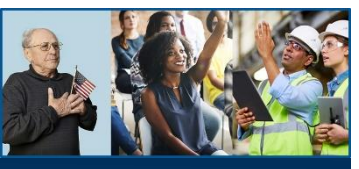

## Requirements

- 1. COAAPs registered on TE
- 2. Access to TE's 3<sup>rd</sup> Party Import Wizard
- 3. The Vendor Code
- Access to upload a Test Data (TEST) CSV file

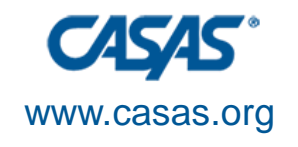

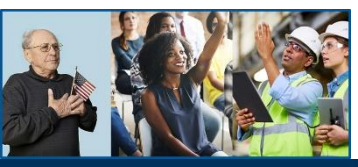

## The CSV File

- 1. Definition
- 2. Software to View & Edit CSVs
- 3. Test Data (TEST) CSV File

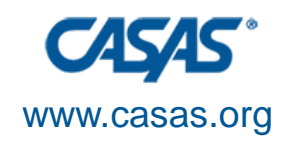

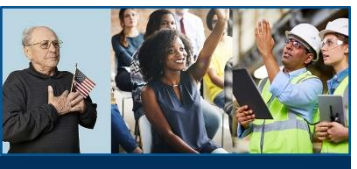

## Definition

- CSV stands for Comma-Separated Values
- Is a plain text file with values of fields separated by comma
  - Each line in the file is a different record
- Is saved with the extension .csv
- Is <u>NOT</u> a Microsoft Excel file or a spreadsheet!

| 🗐 ELCA 466C - TEST DATA - Notepad                   |        |        | X |
|-----------------------------------------------------|--------|--------|---|
| <u>File E</u> dit F <u>ormat V</u> iew <u>H</u> elp |        |        |   |
| RHAS, CA, 4908, 03, 2128734, 12252020, 466C, ,,,,   | ,,,000 | ),,,N  | ~ |
| RHAS, CA, 4908, 03, 2063632, 12252020, 466C, ,,,,   | ,,,999 | ),,,,N |   |
| RHAS, CA, 4908, 03, 1184353, 12252020, 466C, ,,,,   | ,,,999 | ),,,N  |   |
| RHAS, CA, 4908, 03, 1180484, 12252020, 466C, ,,,,   | ,,,000 | ),,,N  |   |
| RHAS, CA, 4908, 03, 2133012, 12252020, 466C, ,,,,   | ,,,000 | ),,,N  |   |
| RHAS, CA, 4908, 03, 2133171, 12252020, 466C, ,,,,   | ,,,000 | ),,,N  |   |
| RHAS,CA,4908,03,2133408,12252020,466C,,,,,          | ,,,999 | ),,,,N |   |
| RHAS,CA,4908,03,1253653,12252020,466C,,,,           | ,,,999 | ),,,,N |   |
| RHAS, CA, 4908, 03, 2133898, 12252020, 466C, ,,,,   | ,,,999 | ),,,N  |   |
| RHAS,CA,4908,03,2089479,12252020,466C,,,,           | ,,,000 | ),,,,N |   |
| RHAS,CA,4908,03,2051155,12252020,466C,,,,           | ,,,999 | ),,,,N |   |
| RHAS,CA,4908,03,1091478,12252020,466C,,,,           | ,,,000 | ),,,,N |   |
| RHAS, CA, 4908, 03, 2143087, 12252020, 466C, ,,,,   | ,,,999 | ),,,N  |   |
| RHAS,CA,4908,03,2142075,12252020,466C,,,,           | ,,,999 | ),,,,N |   |
| RHAS,CA,4908,03,2143311,12252020,466C,,,,           | ,,,000 | ),,,,N |   |
| RHAS,CA,4908,03,2035246,12252020,466C,,,,           | ,,,000 | ),,,,N |   |
| RHAS,CA,4908,03,2143275,12252020,466C,,,,,          | ,,,000 | ),,,,N |   |
| RHAS,CA,4908,03,1056866,12252020,466C,,,,,          | ,,,000 | ),,,,N |   |
| RHAS, CA, 4908, 03, 2143751, 12252020, 466C, ,,,,   | ,,,999 | ),,,,N | Y |

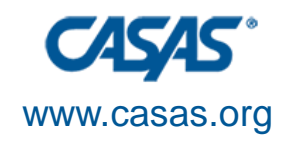

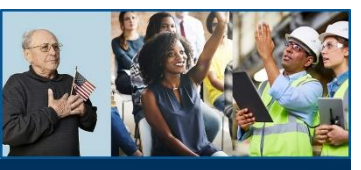

#### Software to View & Edit CSVs

#### • Text editor: Notepad

Can view, edit, and save the file as is

#### Spreadsheet: Microsoft Excel

- Can view, edit, and save CSV files
  - Saves field values without double quotation marks
- Will change data values on opening the file to match Excel's default cell setting
  - Preceding zeros are lost
  - Numeric-like values treated as numbers and not as text

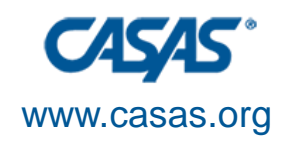

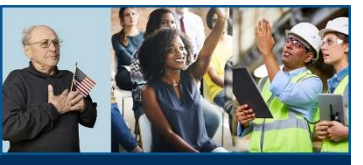

## Test Data (TEST) CSV File

 TOPSpro Enterprise Data Exchange Specifications 3.x: Exchanging Data with 3<sup>rd</sup> Party Attendance and other Information Systems (Version 1.4, July 2020)

 <u>https://www.casas.org/</u> <u>docs/default-</u> <u>source/te-help-</u> <u>documentation/topspr</u> <u>o-enterprise-data-</u> <u>exchange-</u> <u>specifications.pdf</u>

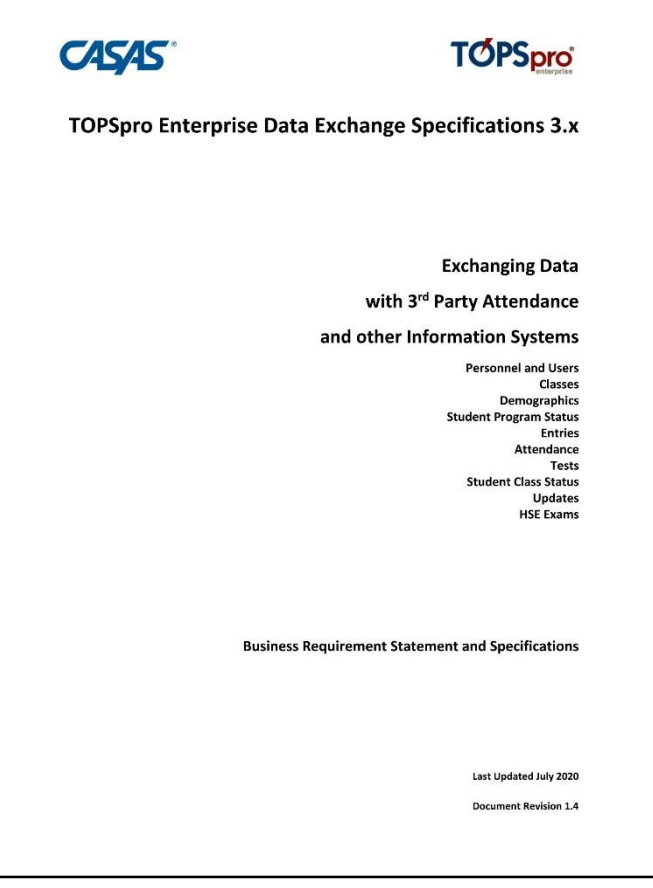

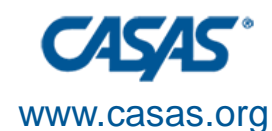

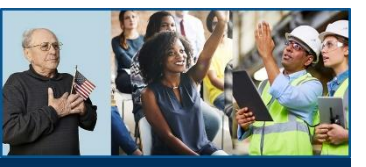

- Pages 20-21
- Contains 19 unique fields
  - o 7 required fields
  - 2 needed fields

| #  | Field Name                                     | Reqd. | Max | Comments                                                                                                    | Accepted Codes                                                                                                    |
|----|------------------------------------------------|-------|-----|----------------------------------------------------------------------------------------------------|----------------------------------------------------------------------------------------------------|
| 1  | Vendor Code                                    | Y     | 4   | Alphanumeric vendor code supplied<br>by CASAS; unrecognized codes or<br>empty values will prevent the data<br>import                           |                                                                                                    |
| 2  | State Code                                     | Y     | 2   | Use standard U.S. Postal State                                                                                                    |                                                                                                    |
| 3  | Agency ID                                      | Y     | 15  | Agency ID as recorded in TE<br>Alohanumeric field                                                                                              |                                                                                                    |
| 4  | Site ID                                        | Y     | 15  | Site ID as recorded in TE<br>Alohanumeric field                                                                                                |                                                                                                    |
| 5  | Student ID                                     | Y     | 15  | Student ID as recorded in TE<br>Alphanumeric field                                                                                             |                                                                                                    |
| 6  | Assessment Date                                | Y     | 8   | Assessment Date                                                                                                    | Date format required is<br>MMDDYYYY – e.g. "07012016"<br>for July 1 <sup>st</sup> , 2016                                                   |
| 7  | Assessment Form<br>Code                        | Y     | 5   | Assessment form code pertaining to<br>the test record - e.g. "031R" or<br>"032M"                                                               | One of the official assessment<br>form codes:<br>031R - Life Skills Reading Level A<br>032M - Life Skills Math Level A<br>etc.             |
| 8  | Class ID                                       |       | 21  | Class ID as recorded in TE<br>Alphanumeric field                                                                                               | usu .                                                                                                    |
| 9  | Extended Class ID                              |       | 15  | Extended Class ID as recorded in TE<br>Alphanumeric field                                                                                      |                                                                                                    |
| 10 | Raw Score                                      |       | 2   | Raw score of the test<br>Numeric field                                                                                                    |                                                                                                    |
| 11 | Scale Score                                    |       | 3   | Scale score of the tests (required<br>especially for non-CASAS assessment<br>forms)<br>Numeric field                                           |                                                                                                    |
| 12 | Is Accurate                                    |       | 1   | Flag indicating if the test result is<br>accurate                                                                                              | Y – Yes or T – True<br>N – No or F – False                                                                                                 |
| 13 | Student Does not<br>Have Skills For<br>Testing |       | 1   | Flag indicating if the student does<br>not have the skills to be tested                                                                        | Y – Yes or T – True<br>N – No or F – False                                                                                                 |
| 14 | Is Score Override                              |       | 1   | Flag indicating if the scale score is an<br>override                                                                                           | Y – Yes or T – True<br>N – No or F – False                                                                                                 |
| 15 | Test1                                          |       | 3   | Flag indicating if the test was passed.<br>Used for pass/fail-only tests like<br><u>COAAPs</u> . Alternatively, available for<br>provider use. | Only values composed from<br>digits are accepted, in the range<br>0 to 999. For Additional<br>Assessments:<br>000 – Failed<br>999 – Passed |
| 16 | Test2                                          |       | 3   | A field dedicated to provider use                                                                                                    | Only values composed from<br>digits are accepted, in the range<br>0 to 999.                                                                |

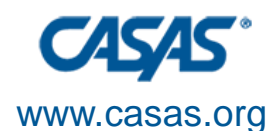

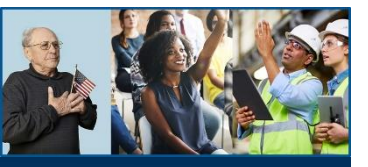

- Required fields
  - 1 Vendor Code
    - 4-character alphanumeric field
  - 2 State Code
    - Uses standard U.S.
      Postal State abbreviation
      - e.g., CA for
        California

| #  | Field Name                                     | Reqd. | Max | Comments                                                                                                    | Accepted Codes                                                                                                    |
|----|------------------------------------------------|-------|-----|----------------------------------------------------------------------------------------------------|----------------------------------------------------------------------------------------------------|
| 1  | Vendor Code                                    | Y     | 4   | Alphanumeric vendor code supplied<br>by CASAS; unrecognized codes or<br>empty values will prevent the data<br>import                           |                                                                                                    |
| 2  | State Code                                     | Y     | 2   | Use standard U.S. Postal State                                                                                                    |                                                                                                    |
| 3  | Agency ID                                      | Y     | 15  | Agency ID as recorded in TE                                                                                                    |                                                                                                    |
| 4  | Site ID                                        | Y     | 15  | Site ID as recorded in TE<br>Alohanumeric field                                                                                                |                                                                                                    |
| 5  | Student ID                                     | Y     | 15  | Student ID as recorded in TE                                                                                                    |                                                                                                    |
| 6  | Assessment Date                                | Y     | 8   | Alphanumeric field<br>Assessment Date                                                                                                    | Date format required is<br>MMDDYYYY – e.g. "07012016"<br>for July 1 <sup>st</sup> , 2016                                                   |
| 7  | Assessment Form<br>Code                        | Y     | 5   | Assessment form code pertaining to<br>the test record - e.g. "031R" or<br>"032M"                                                               | One of the official assessment<br>form codes:<br>031R - Life Skills Reading Level A<br>032M - Life Skills Math Level A<br>etc.             |
| 8  | Class ID                                       |       | 21  | Class ID as recorded in TE<br>Alphanumeric field                                                                                               |                                                                                                    |
| 9  | Extended Class ID                              |       | 15  | Extended Class ID as recorded in TE<br>Alphanumeric field                                                                                      |                                                                                                    |
| 10 | Raw Score                                      |       | 2   | Raw score of the test<br>Numeric field                                                                                                    |                                                                                                    |
| 11 | Scale Score                                    |       | 3   | Scale score of the tests (required<br>especially for non-CASAS assessment<br>forms)<br>Numeric field                                           |                                                                                                    |
| 12 | Is Accurate                                    |       | 1   | Flag indicating if the test result is<br>accurate                                                                                              | Y – Yes or T – True<br>N – No or F – False                                                                                                 |
| 13 | Student Does not<br>Have Skills For<br>Testing |       | 1   | Flag indicating if the student does<br>not have the skills to be tested                                                                        | Y – Yes or T – True<br>N – No or F – False                                                                                                 |
| 14 | Is Score Override                              |       | 1   | Flag indicating if the scale score is an<br>override                                                                                           | Y – Yes or T – True<br>N – No or F – False                                                                                                 |
| 15 | Test1                                          |       | 3   | Flag indicating if the test was passed.<br>Used for pass/fail-only tests like<br><u>COAAPs</u> . Alternatively, available for<br>provider use. | Only values composed from<br>digits are accepted, in the range<br>0 to 999. For Additional<br>Assessments:<br>000 – Failed<br>999 – Passed |
| 16 | Test2                                          |       | 3   | A field dedicated to provider use                                                                                                    | Only values composed from<br>digits are accepted, in the range<br>0 to 999.                                                                |

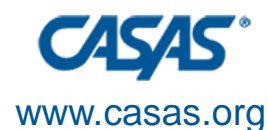

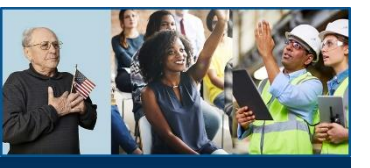

- 3 Agency ID
  - Agency ID as recorded in TE
    - Alphanumeric field
- 4 Site ID
  - Site ID as recorded in TE
    - Alphanumeric field
- 5 Student ID
  - Student ID as recorded in TE
    - Alphanumeric field

| #  | Field Name                                     | Regd. | Max | Comments                                                                                                    | Accepted Codes                                                                                                    |
|----|------------------------------------------------|-------|-----|----------------------------------------------------------------------------------------------------|----------------------------------------------------------------------------------------------------|
| 1  | Vendor Code                                    | Y     | 4   | Alphanumeric vendor code supplied<br>by CASAS; unrecognized codes or<br>empty values will prevent the data<br>import                   |                                                                                                    |
| 2  | State Code                                     | Y     | 2   | Use standard U.S. Postal State<br>abbreviations – e.g. CA for California                                                               |                                                                                                    |
| 3  | Agency ID                                      | Y     | 15  | Agency ID as recorded in TE<br>Alphanumeric field                                                                                      |                                                                                                    |
| 4  | Site ID                                        | Y     | 15  | Site ID as recorded in TE<br>Alphanumeric field                                                                                        |                                                                                                    |
| 5  | Student ID                                     | Y     | 15  | Student ID as recorded in TE<br>Alphanumeric field                                                                                     |                                                                                                    |
| 6  | Assessment Date                                | Y     | 8   | Assessment Date                                                                                                    | Date format required is<br>MMDDYYYY – e.g. "07012016"<br>for July 1 <sup>st</sup> , 2016                                                   |
| 7  | Assessment Form<br>Code                        | Y     | 5   | Assessment form code pertaining to<br>the test record - e.g. "031R" or<br>"032M"                                                       | One of the official assessment<br>form codes:<br>031R - Life Skills Reading Level A<br>032M - Life Skills Math Level A<br>etc              |
| 8  | Class ID                                       |       | 21  | Class ID as recorded in TE<br>Alphanumeric field                                                                                       | NEW C                                                                                                    |
| 9  | Extended Class ID                              |       | 15  | Extended Class ID as recorded in TE<br>Alphanumeric field                                                                              |                                                                                                    |
| 10 | Raw Score                                      |       | 2   | Raw score of the test<br>Numeric field                                                                                                 |                                                                                                    |
| 11 | Scale Score                                    |       | 3   | Scale score of the tests (required<br>especially for non-CASAS assessment<br>forms)<br>Numeric field                                   |                                                                                                    |
| 12 | Is Accurate                                    |       | 1   | Flag indicating if the test result is<br>accurate                                                                                      | Y – Yes or T – True<br>N – No or F – False                                                                                                 |
| 13 | Student Does not<br>Have Skills For<br>Testing |       | 1   | Flag indicating if the student does<br>not have the skills to be tested                                                                | Y – Yes or T – True<br>N – No or F – False                                                                                                 |
| 14 | Is Score Override                              |       | 1   | Flag indicating if the scale score is an<br>override                                                                                   | Y – Yes or T – True<br>N – No or F – False                                                                                                 |
| 15 | Test1                                          |       | 3   | Elag indicating if the test was passed.<br>Used for pass/fail-only tests like<br>COAAPs. Alternatively, available for<br>provider use. | Only values composed from<br>digits are accepted, in the range<br>0 to 999. For Additional<br>Assessments:<br>000 – Failed<br>999 – Passed |
| 16 | Test2                                          |       | 3   | A field dedicated to provider use                                                                                                    | Only values composed from<br>digits are accepted, in the range<br>0 to 999                                                                 |

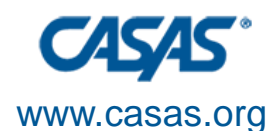

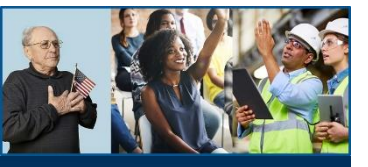

- 6 Assessment Date
  - Assessment date formatted to 8 digits
    - 07012016 for July 1, 2016
- 7 Assessment Form
  Code
  - Assessment form code pertaining to the test record
    - e.g., **467C** for EL Civics **COAAP 46.7** 
      - C is for Civics

| #  | Field Name                                     | Regd. | Max | Comments                                                                                                    | Accepted Codes                                                                                                    |
|----|------------------------------------------------|-------|-----|----------------------------------------------------------------------------------------------------|----------------------------------------------------------------------------------------------------|
| 1  | Vendor Code                                    | Y     | 4   | Alphanumeric vendor code supplied<br>by CASAS; unrecognized codes or<br>empty values will prevent the data<br>import                   |                                                                                                    |
| 2  | State Code                                     | Y     | 2   | Use standard U.S. Postal State<br>abbreviations – e.g. CA for California                                                               |                                                                                                    |
| 3  | Agency ID                                      | Y     | 15  | Agency ID as recorded in TE<br>Alphanumeric field                                                                                      |                                                                                                    |
| 4  | Site ID                                        | Y     | 15  | Site ID as recorded in TE<br>Alphanumeric field                                                                                        |                                                                                                    |
| 5  | Student ID                                     | Y     | 15  | Student ID as recorded in TE<br>Alphanumeric field                                                                                     |                                                                                                    |
| 6  | Assessment Date                                | Y     | 8   | Assessment Date                                                                                                    | Date format required is<br>MMDDYYYY – e.g. "07012016"<br>for July 1 <sup>st</sup> , 2016                                                   |
| 7  | Assessment Form<br>Code                        | Y     | 5   | Assessment form code pertaining to<br>the test record - e.g. "031R" or<br>"032M"                                                       | One of the official assessment<br>form codes:<br>031R - Life Skills Reading Level A<br>032M - Life Skills Math Level A<br>etc              |
| 8  | Class ID                                       |       | 21  | Class ID as recorded in TE<br>Alphanumeric field                                                                                       | NINT                                                                                                    |
| 9  | Extended Class ID                              |       | 15  | Extended Class ID as recorded in TE<br>Alphanumeric field                                                                              |                                                                                                    |
| 10 | Raw Score                                      |       | 2   | Raw score of the test<br>Numeric field                                                                                                 |                                                                                                    |
| 11 | Scale Score                                    |       | 3   | Scale score of the tests (required<br>especially for non-CASAS assessment<br>forms)<br>Numeric field                                   |                                                                                                    |
| 12 | Is Accurate                                    |       | 1   | Flag indicating if the test result is<br>accurate                                                                                      | Y – Yes or T – True<br>N – No or F – False                                                                                                 |
| 13 | Student Does not<br>Have Skills For<br>Testing |       | 1   | Flag indicating if the student does not have the skills to be tested                                                                   | Y – Yes or T – True<br>N – No or F – False                                                                                                 |
| 14 | Is Score Override                              |       | 1   | Flag indicating if the scale score is an<br>override                                                                                   | Y – Yes or T – True<br>N – No or F – False                                                                                                 |
| 15 | Test1                                          |       | 3   | Elag indicating if the test was passed.<br>Used for pass/fail-only tests like<br>COAAPs. Alternatively, available for<br>provider use. | Only values composed from<br>digits are accepted, in the range<br>0 to 999. For Additional<br>Assessments:<br>000 – Failed<br>999 – Passed |
| 16 | Test2                                          |       | 3   | A field dedicated to provider use                                                                                                    | Only values composed from<br>digits are accepted, in the range<br>0 to 999                                                                 |

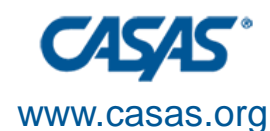

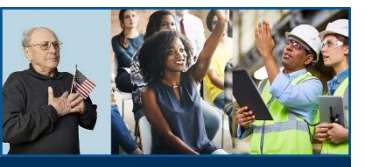

- Needed fields
  - 15 Test1
    - Used for pass/fail-only tests like COAAPs
    - Accepted values
      - 000 for Failed
      - 999 for Passed

|    | Field Name                                     | Reqd. | Max | Comments                                                                                                    | Accepted Codes                                                                                                    |
|----|------------------------------------------------|-------|-----|----------------------------------------------------------------------------------------------------|----------------------------------------------------------------------------------------------------|
| 1  | Vendor Code                                    | Y     | 4   | Alphanumeric vendor code supplied<br>by CASAS; unrecognized codes or<br>empty values will prevent the data<br>import                           |                                                                                                    |
| 2  | State Code                                     | Y     | 2   | Use standard U.S. Postal State<br>abbreviations – e.g. CA for California                                                                       |                                                                                                    |
| 3  | Agency ID                                      | Y     | 15  | Agency ID as recorded in TE<br>Alphanumeric field                                                                                              |                                                                                                    |
| 4  | Site ID                                        | Y     | 15  | Site ID as recorded in TE<br>Alphanumeric field                                                                                                |                                                                                                    |
| 5  | Student ID                                     | Y     | 15  | Student ID as recorded in TE<br>Alphanumeric field                                                                                             |                                                                                                    |
| 6  | Assessment Date                                | Y     | 8   | Assessment Date                                                                                                    | Date format required is<br>MMDDYYYY – e.g. "07012016"<br>for July 1 <sup>st</sup> , 2016                                                   |
| 7  | Assessment Form<br>Code                        | Y     | 5   | Assessment form code pertaining to<br>the test record - e.g. "031R" or<br>"032M"                                                               | One of the official assessment<br>form codes:<br>031R - Life Skills Reading Level A<br>032M - Life Skills Math Level A<br>etc.             |
| 8  | Class ID                                       |       | 21  | Class ID as recorded in TE<br>Alphanumeric field                                                                                               |                                                                                                    |
| 9  | Extended Class ID                              |       | 15  | Extended Class ID as recorded in TE<br>Alphanumeric field                                                                                      |                                                                                                    |
| 10 | Raw Score                                      |       | 2   | Raw score of the test<br>Numeric field                                                                                                    |                                                                                                    |
| 11 | Scale Score                                    |       | 3   | Scale score of the tests (required<br>especially for non-CASAS assessment<br>forms)<br>Numeric field                                           |                                                                                                    |
| 12 | Is Accurate                                    |       | 1   | Flag indicating if the test result is<br>accurate                                                                                              | Y – Yes or T – True<br>N – No or F – False                                                                                                 |
| 13 | Student Does not<br>Have Skills For<br>Testing |       | 1   | Flag indicating if the student does<br>not have the skills to be tested                                                                        | Y – Yes or T – True<br>N – No or F – False                                                                                                 |
| 14 | Is Score Override                              |       | 1   | Flag indicating if the scale score is an<br>override                                                                                           | Y – Yes or T – True<br>N – No or F – False                                                                                                 |
| 15 | Test1                                          |       | 3   | Flag indicating if the test was passed.<br>Used for pass/fail-only tests like<br><u>COAAPs</u> . Alternatively, available for<br>provider use. | Only values composed from<br>digits are accepted, in the range<br>0 to 999. For Additional<br>Assessments:<br>000 – Failed<br>999 – Passed |
| 16 | Test2                                          |       | 3   | A field dedicated to provider use                                                                                                    | Only values composed from<br>digits are accepted, in the range<br>0 to 999                                                                 |

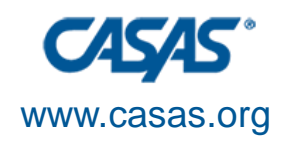

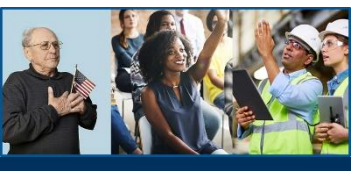

## Test Data (TEST) CSV File

- 19 Conservative Estimate
  - Used to ensure 19 fields are present in the CSV file
  - Value use is "N"
  - Only used by the export routine, value is discarded at import

| 17 | Test3                    | 3 | A field dedicated to provider use                                                                                                    | Only values composed from<br>digits are accepted, in the range |
|----|--------------------------|---|----------------------------------------------------------------------------------------------------|----------------------------------------------------------------|
| 18 | Test4                    | 3 | A field dedicated to provider use                                                                                                    | Only values composed from<br>digits are accepted, in the range |
| 19 | Conservative<br>Estimate | 1 | Flag indicating if the scale score is a<br>conservative estimate<br>Only used by the export routine,<br>value is discarded at import | 0 to 999.<br>Y – Yes or T – True<br>N – No or F – False        |
|    |                          |   |                                                                                                    |                                                                |
|    |                          |   |                                                                                                    |                                                                |
|    |                          |   |                                                                                                    |                                                                |
|    |                          |   |                                                                                                    |                                                                |

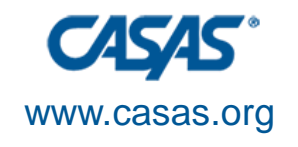

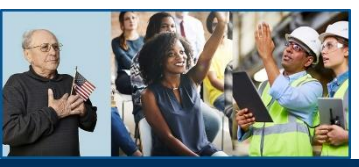

## Preparing to Import

- 1. From Scratch
- 2. From the Template
- 3. Populating the Excel File

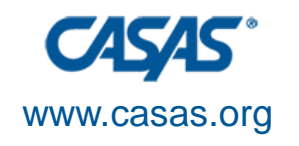

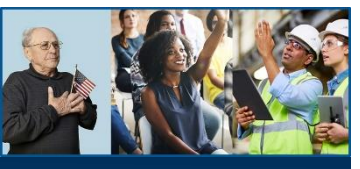

## **From Scratch**

- Open a blank worksheet in Microsoft
  Excel
- Insert number 1-19 in each cell of the first row
  - Cell A1 is 1, B1 is 2, C1 is 3, etc.
- Write each corresponding field name in each cell of row 2
  - Cell A2 is Vendor Code, B2 is State Code, C2 is Agency ID, etc.

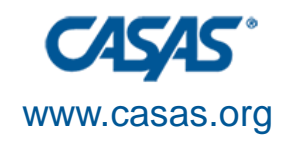

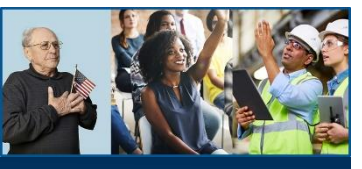

## From Scratch (Cont'd)

- Highlight and select all cells in the worksheet
- Change the cell type from General to Text
  - From the Excel ribbon:
    - Home > Number > General to Text

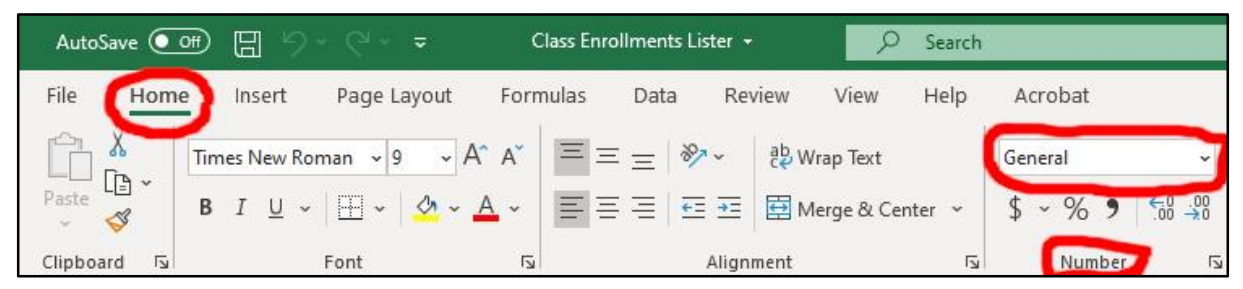

 Save the worksheet as an Excel file (.xls/.xlsx)

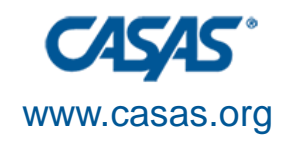

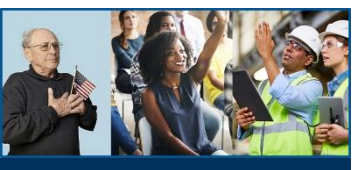

## **From the Template**

- Make a copy of the ELCA 000C Template.xlsx file
  - Rename 000C to the COAAP form code for the selected COAAP
    - *e.g.*, **COAAP 17.2** will be **172C**
- Open the newly copied file in Excel
  - The first two rows should be populated with the field sequence and names.
  - All other rows should be empty.

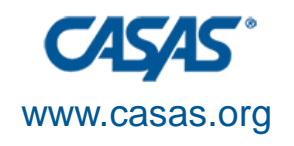

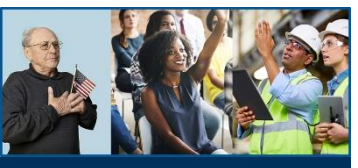

## From the Template (Cont'd)

| AutoSave 💽 Off |                          | * (° * =                 |                        | ELCA 0            | 00C - Template    |                     | , Search             |                |            |                        |                          |                     |                                        | Gilbert L. Leos 🔂                                                                                                    | Æ               | - 6        | p ×      |
|----------------|--------------------------|--------------------------|------------------------|-------------------|-------------------|---------------------|----------------------|----------------|------------|------------------------|--------------------------|---------------------|----------------------------------------|----------------------------------------------------------------------------------------------------|-----------------|------------|----------|
| File Home      | Insert                   | Page Lay                 | out I                  | Formulas          | Data              | Review V            | iew Help             | Acrobat        |            |                        |                          |                     |                                        |                                                                                                    | 🖻 Share         | Co         | mments   |
| Paste V        | alibri<br>3 I <u>U</u> ~ | -  11<br> ⊞ -   <u>≺</u> | - A^ .<br>3 - <u>A</u> | A*   Ξ  <br>*   Ξ | ≡ = ≫~<br>≡ = ⊡ = | 란 Wrap<br>프 태 Merge | Text<br>e & Center 👻 | Text<br>\$ ~ % | 9 €0.0     | Condition<br>Formattin | onal Formatang ~ Table ~ | as Cell<br>Styles ~ | 🔠 Insert 👻<br>👿 Delete 👻<br>🖽 Format ~ | $ \begin{array}{c} \Sigma & \bullet & \\ \hline \Sigma & \bullet & Z \\ \hline \Psi & & Z \\ \hline \Psi & & \\ Sort \& & Find \& \\ \hline & & Filter & Select \\ \end{array} $ | Analyze<br>Data | Sensitivit | У        |
| Clipboard 😼    |                          | Font                     |                        | l⊒i               | AI                | ignment             | ۲ <u>م</u>           | Num            | ber        | ل <del>د</del> ا<br>ل  | Styles                   |                     | Cells                                  | Editing                                                                                                    | Analysis        | Sensitivit | v   ^    |
| A1 ~           | : ×                      | $\checkmark f_x$         | 1                      |                   |                   |                     |                      |                |            |                        |                          |                     |                                        |                                                                                                    |                 |            | ~        |
| A              | В                        | С                        | D                      | E                 | F                 |                     | G                    |                | -          | 1                      | J                        | К                   | L                                      | М                                                                                                    |                 |            | -        |
| 1 1            | 2                        | 3                        | 4                      | 5                 | 6                 | 7                   |                      | 8              | 9          |                        | 10                       | 11                  | 12                                     | 13                                                                                                    |                 |            | 14       |
| 2 Vendor Code  | State Code               | Agency ID                | Site ID                | Student           | ID Assessme       | ent Date Ass        | essment Forn         | Code Cla       | s ID Exter | nded Class IE          | Raw Score                | e Scale Scor        | e Is Accurate                          | Student Does not Have                                                                                                    | e Skills For    | Testing    | is Score |
| 4              |                          |                          |                        |                   |                   |                     |                      |                |            |                        |                          |                     |                                        |                                                                                                    |                 |            |          |
| 5              |                          |                          |                        |                   |                   |                     |                      |                |            |                        |                          |                     |                                        |                                                                                                    |                 |            |          |
| 6              |                          |                          |                        |                   |                   |                     |                      |                |            |                        |                          |                     |                                        |                                                                                                    |                 |            |          |
| 7              |                          |                          |                        | -                 |                   |                     |                      |                |            |                        |                          | _                   |                                        |                                                                                                    |                 |            |          |
| 8              |                          |                          |                        |                   |                   |                     |                      |                |            |                        |                          | -                   |                                        |                                                                                                    |                 |            |          |
| 10             |                          |                          |                        |                   |                   |                     |                      |                |            |                        |                          |                     |                                        |                                                                                                    |                 |            |          |
| 11             |                          |                          |                        |                   |                   |                     |                      |                |            |                        |                          |                     |                                        |                                                                                                    |                 |            |          |
| 12             |                          |                          |                        |                   |                   |                     |                      |                |            |                        |                          |                     |                                        |                                                                                                    |                 |            |          |
| 13             |                          |                          |                        | -                 |                   |                     |                      |                |            |                        |                          |                     |                                        |                                                                                                    |                 |            |          |
| 15             |                          |                          |                        | -                 |                   |                     |                      |                |            |                        |                          | -                   |                                        |                                                                                                    |                 |            |          |
| 16             |                          |                          |                        |                   |                   |                     |                      |                |            |                        |                          |                     |                                        |                                                                                                    |                 |            |          |
| 17             |                          |                          |                        |                   |                   |                     |                      |                |            |                        |                          |                     |                                        |                                                                                                    |                 |            |          |
| 18             |                          |                          | _                      | _                 |                   |                     |                      |                |            |                        |                          |                     |                                        |                                                                                                    |                 |            |          |
| 19             |                          |                          |                        |                   |                   |                     |                      |                |            |                        |                          |                     |                                        |                                                                                                    |                 |            |          |
| 21             |                          |                          |                        |                   |                   |                     |                      |                |            |                        |                          | -                   |                                        |                                                                                                    |                 |            | L        |
| 22             |                          |                          |                        |                   |                   |                     |                      |                |            |                        |                          |                     |                                        |                                                                                                    |                 |            |          |
| 22             | 0000                     | <b>A</b>                 |                        |                   |                   |                     |                      |                |            |                        | 1. 121                   |                     |                                        |                                                                                                    | 1               |            | ¥        |
|                |                          | Ð                        |                        |                   |                   |                     |                      |                |            |                        |                          |                     |                                        |                                                                                                    |                 |            | - + 100% |

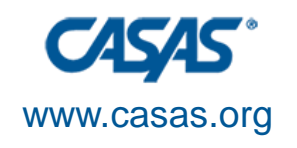

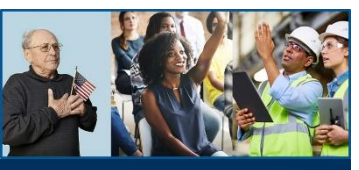

### **Populating the Excel File**

- For the 3<sup>rd</sup> row, type in the values for:
  - Required fields 1-4 and 6-7
  - Needed field 19
- Copy and paste those repetitive values for as many rows that you need.
- Enter in each row the Student ID and Test1 values for each student
  - If you have these two pieces of information on another spreadsheet, you may copy and pasted those columns to the corresponding columns in this worksheet.

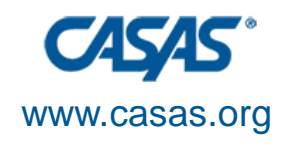

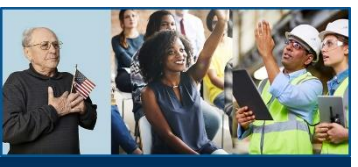

### Populating the Excel File (Cont'd)

|    | AutoSave 💽 |                    |                         |         | ELCA 466C - 1               | TEST DATA - Excel                  | D Se                        | arch           |              |              |         |                       |                           | U                                  |                                                           | Gill            | bert L. Leos                               |         | <b>a</b> -                  | - 0                       | >     | ×   |
|----|------------|--------------------|-------------------------|---------|-----------------------------|------------------------------------|-----------------------------|----------------|--------------|--------------|---------|-----------------------|---------------------------|------------------------------------|-----------------------------------------------------------|-----------------|--------------------------------------------|---------|-----------------------------|---------------------------|-------|-----|
| F  | ile Home   | e Insert           | Page Layo               | out F   | Formulas                    | Data Review                        | View He                     | elp Acro       | obat         |              |         |                       |                           |                                    |                                                           |                 |                                            | ß       | Share                       | ₽ Com                     | ments | s   |
| P  | aste       | Calibri<br>B I U ~ | ~ 11<br> ⊞~   <<br>Font | - A^ /  | A <sup>*</sup> = ≡<br>* ■ ≡ | 三 ≫~ 換 V<br>王 亞 亚 図 N<br>Alignment | Vrap Text<br>Nerge & Center | ~ Text<br>\$ ~ | % 9<br>Numbe | e ⊂ 0<br>.00 |         | Conditio<br>Formattin | ]<br>onal F<br>ng ~<br>St | Format as Cell<br>Table ~ Styles ~ | Elinsert ×<br>Elinsert ×<br>Delete ×<br>Format ×<br>Cells | ∑ *<br>∳ *<br>♦ | AZZ<br>Sort & Fi<br>Filter ~ Se<br>Editing | nd & Ar | nalyze S<br>Data<br>nalysis | ensitivity<br>Sensitivity |       | ~   |
| A  | 1 -        | : ×                | √ f <sub>x</sub>        | 1       |                             |                                    |                             |                |              |              |         |                       |                           |                                    |                                                           |                 |                                            |         |                             |                           |       | ~   |
|    | А          | в                  | с                       | D       | E                           | F                                  | G                           |                | 0            | р            | Q       | R                     |                           | S                                  | т                                                         | U               | v                                          | W       | X                           | Y                         |       |     |
| 1  | 1          | 2                  | 3                       | 4       | 5                           | 6                                  | 7                           |                | 15           | 16           | 17      | 18                    | 19                        |                                    |                                                           |                 |                                            |         |                             |                           |       | 10  |
| 2  | Vendor Cod | e State Code       | Agency ID               | Site ID | Student ID                  | Assessment Date                    | Assessment I                | orm Code       | Test1        | Test         | 2 Testa | 3 Test4               | Cons                      | ervative Estimate                  |                                                           |                 |                                            |         |                             |                           |       |     |
| 3  | RHAS       | CA                 | 4908                    | 03      | 2128734                     | 12252020                           | 466C                        |                | 000          |              |         |                       | N                         |                                    |                                                           |                 |                                            |         |                             |                           |       |     |
| 4  | RHAS       | CA                 | 4908                    | 03      | 2063632                     | 12252020                           | 466C                        |                | 999          |              |         |                       | N                         |                                    |                                                           |                 |                                            |         |                             |                           |       | 1   |
| 5  | RHAS       | CA                 | 4908                    | 03      | 1184353                     | 12252020                           | 466C                        |                | 999          |              |         |                       | N                         |                                    |                                                           |                 |                                            |         |                             |                           |       |     |
| 6  | RHAS       | CA                 | 4908                    | 03      | 1180484                     | 12252020                           | 466C                        |                | 000          |              |         |                       | N                         |                                    |                                                           |                 |                                            |         |                             |                           |       |     |
| 7  | RHAS       | CA                 | 4908                    | 03      | 2133012                     | 12252020                           | 466C                        |                | 000          |              |         |                       | N                         |                                    |                                                           |                 |                                            |         |                             |                           |       |     |
| 8  | RHAS       | CA                 | 4908                    | 03      | 2133171                     | 12252020                           | 466C                        |                | 000          |              |         |                       | N                         |                                    |                                                           |                 |                                            |         |                             |                           |       |     |
| 9  | RHAS       | CA                 | 4908                    | 03      | 2133408                     | 12252020                           | 466C                        |                | 999          |              |         |                       | N                         |                                    |                                                           |                 |                                            |         |                             |                           |       |     |
| 10 | RHAS       | CA                 | 4908                    | 03      | 1253653                     | 12252020                           | 466C                        |                | 999          |              |         |                       | N                         |                                    |                                                           |                 |                                            |         |                             |                           |       |     |
| 11 | RHAS       | CA                 | 4908                    | 03      | 2133898                     | 12252020                           | 466C                        |                | 999          |              |         |                       | N                         |                                    |                                                           |                 |                                            |         |                             |                           |       |     |
| 12 | RHAS       | CA                 | 4908                    | 03      | 2089479                     | 12252020                           | 466C                        |                | 000          |              |         |                       | N                         |                                    |                                                           |                 |                                            |         |                             |                           |       |     |
| 13 | RHAS       | CA                 | 4908                    | 03      | 2051155                     | 12252020                           | 466C                        |                | 999          |              |         |                       | N                         |                                    |                                                           |                 |                                            |         |                             |                           |       |     |
| 14 | RHAS       | CA                 | 4908                    | 03      | 1091478                     | 12252020                           | 466C                        |                | 000          |              |         |                       | N                         |                                    |                                                           |                 |                                            |         |                             |                           |       |     |
| 15 | RHAS       | CA                 | 4908                    | 03      | 2143087                     | 12252020                           | 466C                        |                | 999          |              |         |                       | N                         |                                    |                                                           |                 |                                            |         |                             |                           |       |     |
| 16 | RHAS       | CA                 | 4908                    | 03      | 2142075                     | 12252020                           | 466C                        |                | 999          |              |         |                       | N                         |                                    |                                                           |                 |                                            |         |                             |                           |       |     |
| 17 | RHAS       | CA                 | 4908                    | 03      | 2143311                     | 12252020                           | 466C                        |                | 000          |              |         |                       | N                         |                                    |                                                           |                 |                                            |         |                             |                           |       |     |
| 18 | RHAS       | CA                 | 4908                    | 03      | 2035246                     | 12252020                           | 466C                        |                | 000          |              |         |                       | N                         |                                    |                                                           |                 |                                            |         |                             |                           |       |     |
| 19 | RHAS       | CA                 | 4908                    | 03      | 2143275                     | 12252020                           | 466C                        |                | 000          |              |         |                       | N                         |                                    |                                                           |                 |                                            |         |                             |                           |       |     |
| 20 | RHAS       | CA                 | 4908                    | 03      | 1056866                     | 12252020                           | 466C                        |                | 000          |              |         |                       | N                         |                                    |                                                           |                 |                                            |         |                             |                           |       |     |
| 21 | RHAS       | CA                 | 4908                    | 03      | 2143751                     | 12252020                           | 466C                        |                | 999          |              |         |                       | N                         |                                    |                                                           |                 |                                            |         |                             |                           |       |     |
| 22 | RHAS       | CA                 | 4908                    | 03      | 2124419                     | 12252020                           | 466C                        |                | 999          |              |         |                       | N                         |                                    |                                                           |                 |                                            |         |                             |                           |       |     |
| 22 | DUAC       | CA.                | Tions                   | 02      | 2062622                     | 12252020                           | 466C                        |                | 000          |              |         |                       | N                         | F - 1                              |                                                           |                 |                                            |         |                             |                           |       |     |
|    | 3 1        | 466C               | (+)                     |         |                             |                                    |                             |                |              |              |         |                       |                           | 4                                  |                                                           |                 |                                            |         |                             |                           | •     |     |
|    |            |                    |                         |         |                             |                                    |                             |                |              |              |         |                       |                           |                                    |                                                           |                 |                                            | 巴 -     | -                           | -                         | + 10  | )0% |

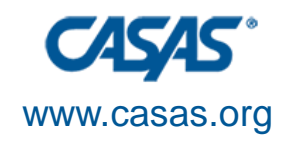

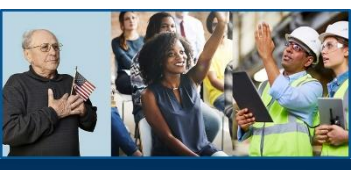

### Populating the Excel File (Cont'd)

- Save the Excel file (.xls/.xlsx)
- Delete the first two rows
  - Field sequence and field names
- Save the Excel file as a CSV file
  - File > Save As > CSV (Comma delimited) (\*.csv)
  - Click on Save

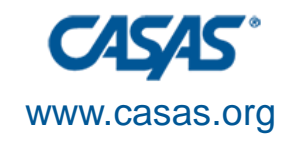

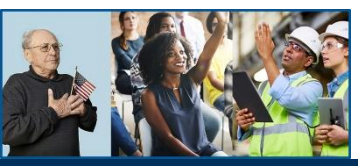

## Import the CSV File

#### 1. TE's 3<sup>rd</sup> Party Import Wizard

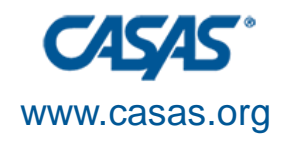

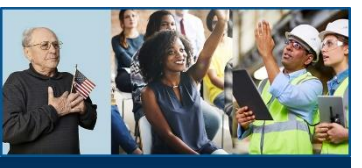

## TE's 3<sup>rd</sup> Party Import Wizard

| TE View Organization Rec                           | ords Reports    | Tools Help                           |
|----------------------------------------------------|-----------------|--------------------------------------|
| Start Page                                         |                 | Scanning Wizard                      |
| How To                                             |                 | 3rd Party Import Wizard              |
|                                                    |                 | Class Replication Wizard             |
| If you want to                                     | Open            | Proxy Wizard                         |
| Add demographics                                   | Demographics L  |                                      |
| Add education background                           |                 | TE to TE Import/Export Wizard        |
| Add address and contact information                |                 | Core Performance Wizard              |
| Add employment barriers                            | In Program Year | ar Quarterly Data Submission Wizard  |
| Add training services                              |                 |                                      |
| Add vocational rehabilitation services             |                 | Additional Assessments Import Wizard |
| Add transition services<br>Add supportive services |                 | Scheduler                            |

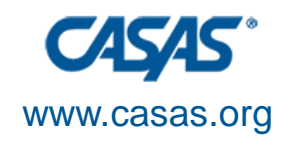

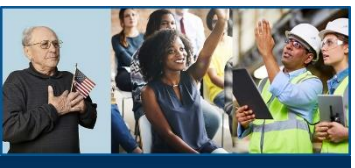

#### TE's 3<sup>rd</sup> Party Import Wizard (Cont'd)

| oduction (.                                                                                                    |                    |
|----------------------------------------------------------------------------------------------------|--------------------|
| This wizard is designed to import data into TOPSpro Enterprise from 3 <sup>rd</sup> Party systems. Any data to be imported must be in a la<br>format that TOPSpro Enterprise recognizes.                                                                                                    | yout and           |
| <b>IMPORTANT NOTICE</b><br>All import file layouts have been revised to meet the new WIOA data requirements. If your 3 <sup>rd</sup> Party attendance vendor has not<br>these changes for WIOA you can continue to use the old WIA files temporarily. Please advise your vendor to implement the new<br>specifications soon in order to be compliant with WIOA.          | yet made<br>v      |
| To find the latest specifications for the file layouts go to <u>www.casas.org</u> and type Data Exchange in the search field. The first link<br>the google ads should you bring you to a page where you can download a document called " <i>Exchanging Data with 3<sup>rd</sup> Party Sy</i><br>Please be sure that your vendor has the latest version of this document. | c below<br>stems". |
| If you have questions please contact CASAS Technical Support at 1-800-255-1036 ext. 2, or techsupport@casas.org .                                                                                                    |                    |
| Click the Next button to continue.                                                                                                    |                    |
|                                                                                                    |                    |
|                                                                                                    |                    |
|                                                                                                    |                    |
|                                                                                                    |                    |
|                                                                                                    |                    |
| Cancel << Back Ne                                                                                                    | vt >>              |

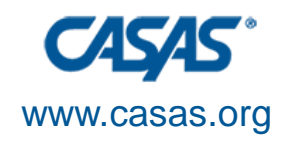

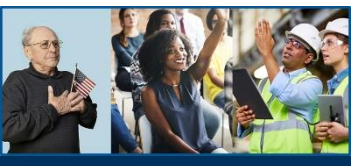

#### TE's 3<sup>rd</sup> Party Import Wizard (Cont'd)

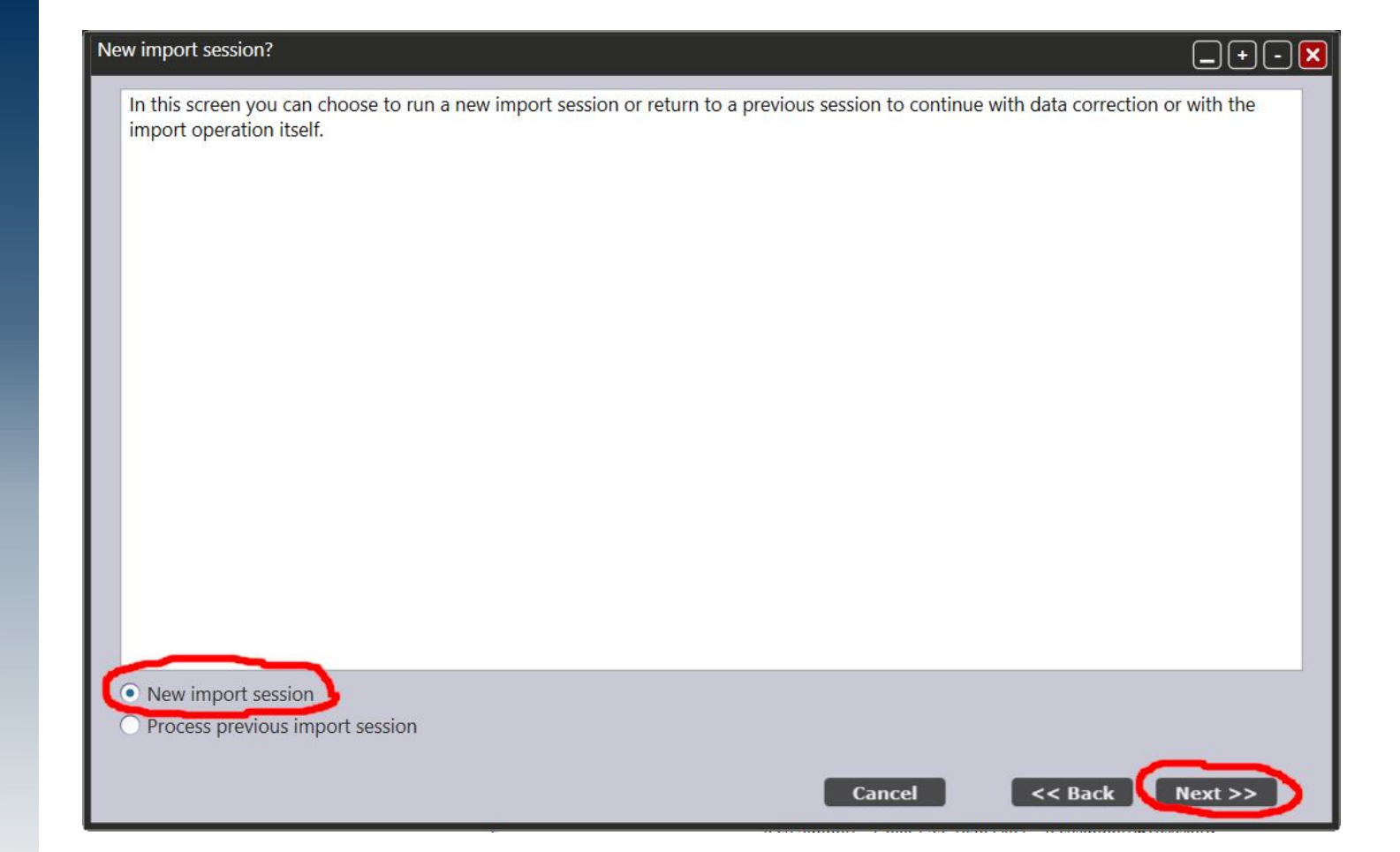

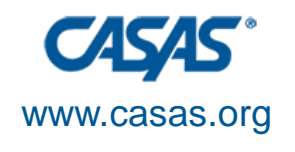

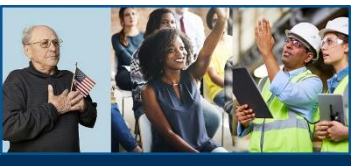

#### TE's 3rd Party Import Wizard (Cont'd)

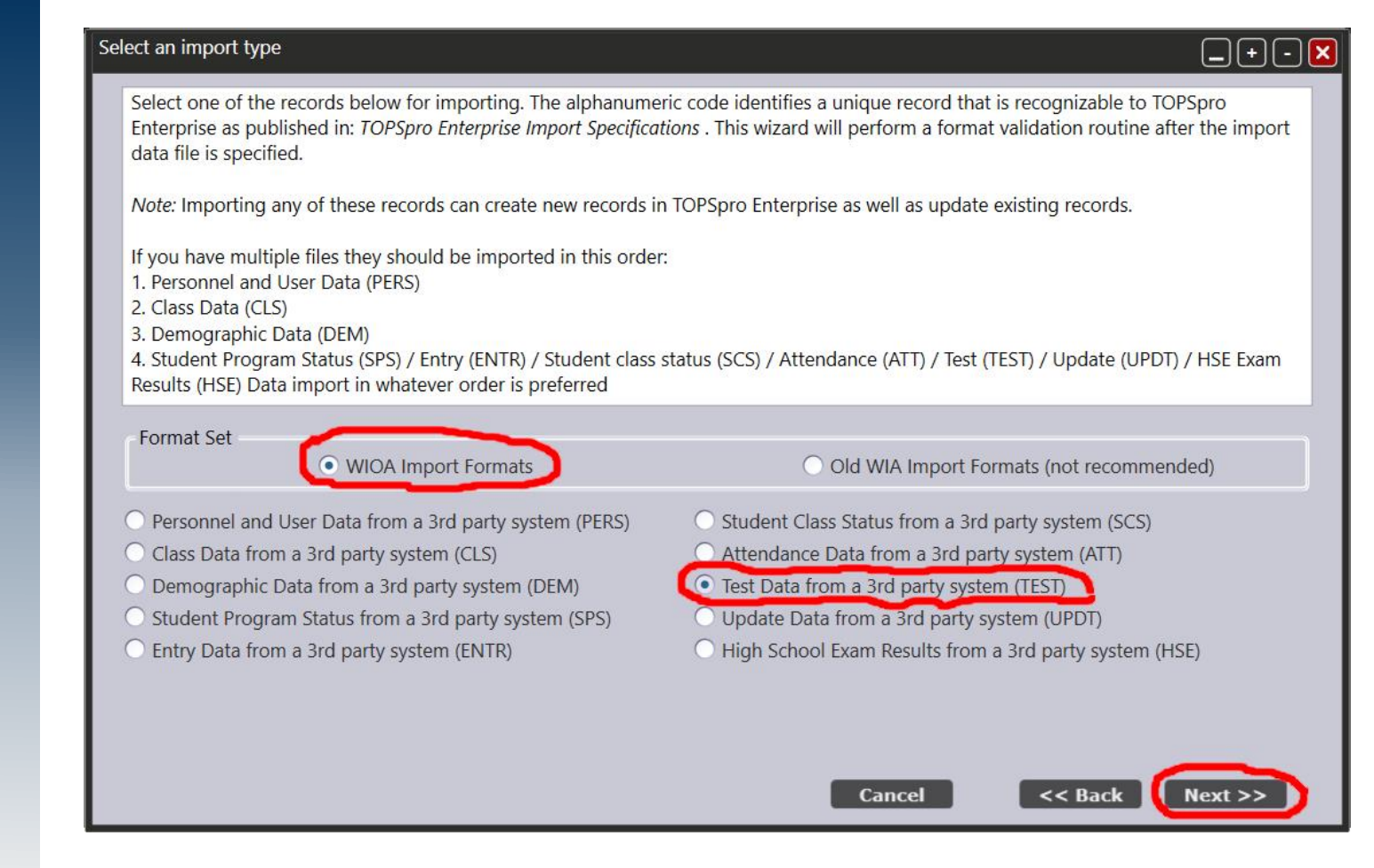

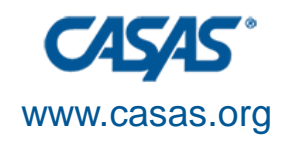

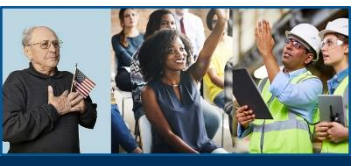

#### TE's 3<sup>rd</sup> Party Import Wizard (Cont'd)

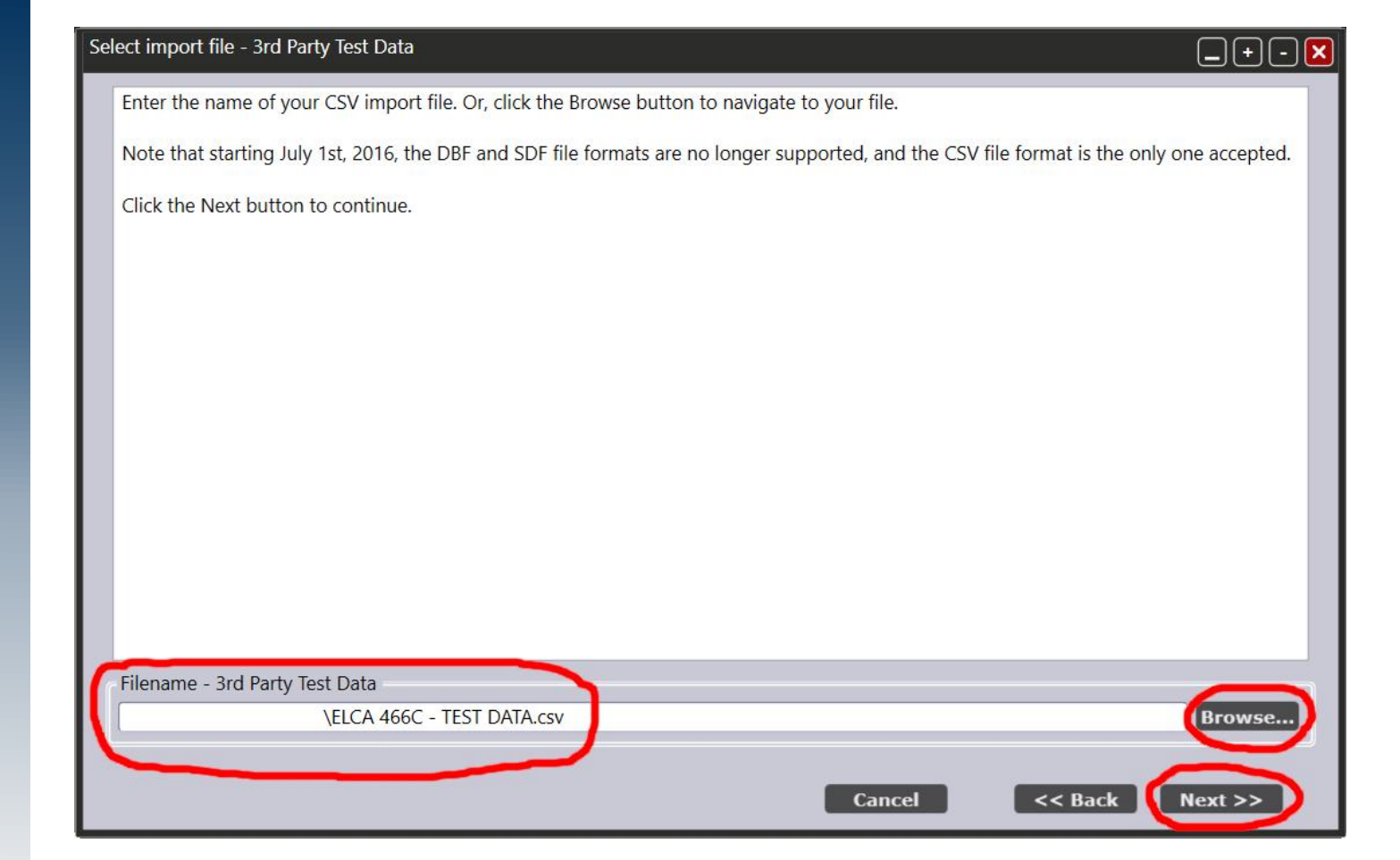

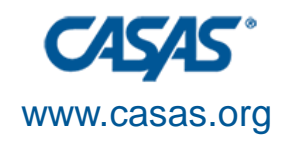

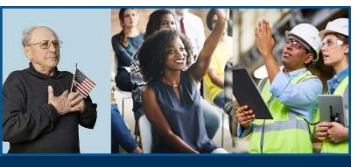

#### TE's 3<sup>rd</sup> Party Import Wizard (Cont'd)

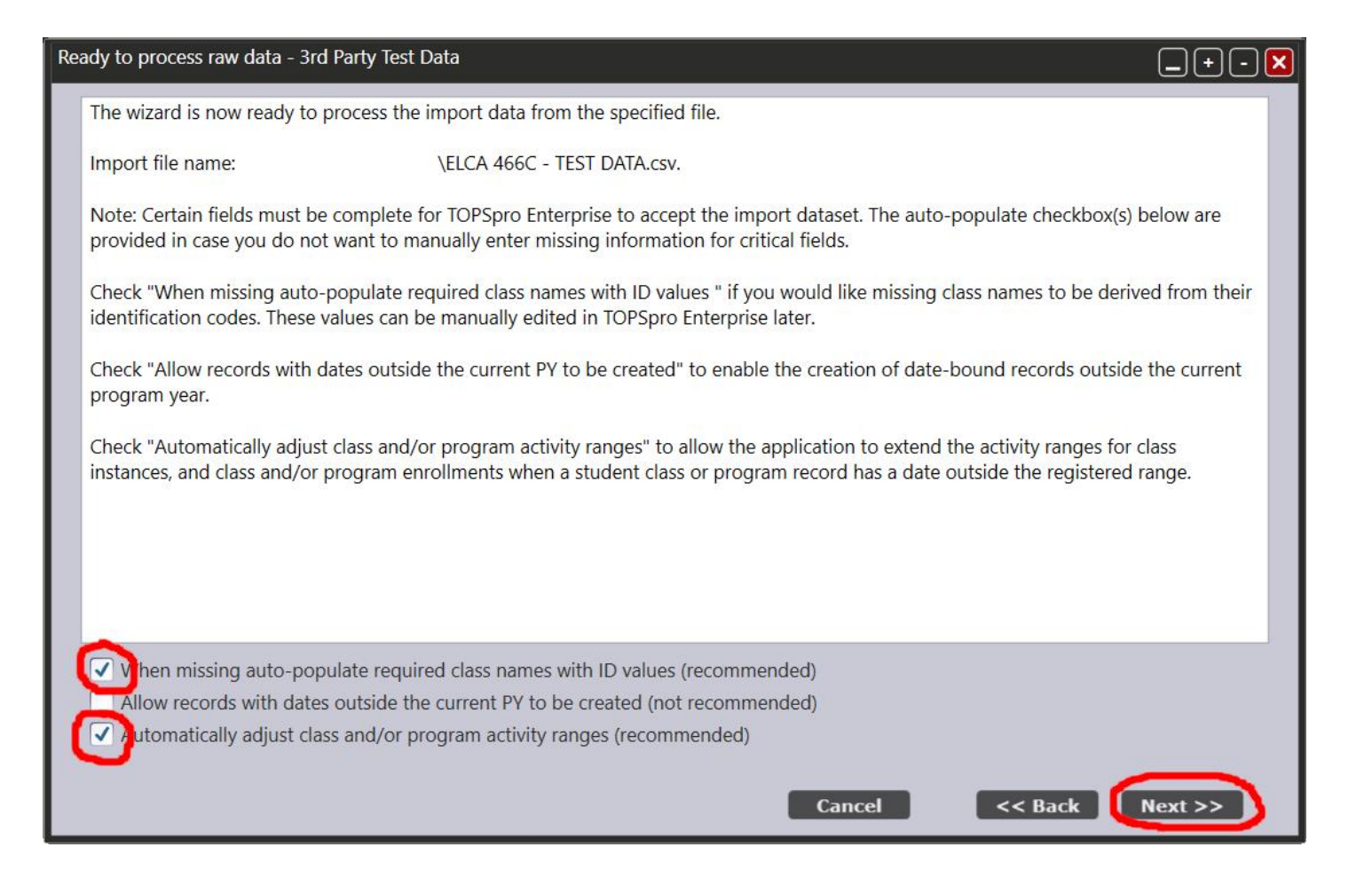

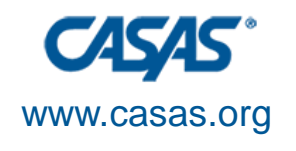

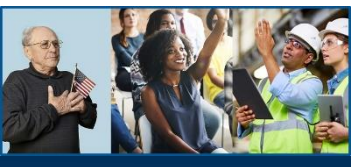

#### TE's 3rd Party Import Wizard (Cont'd)

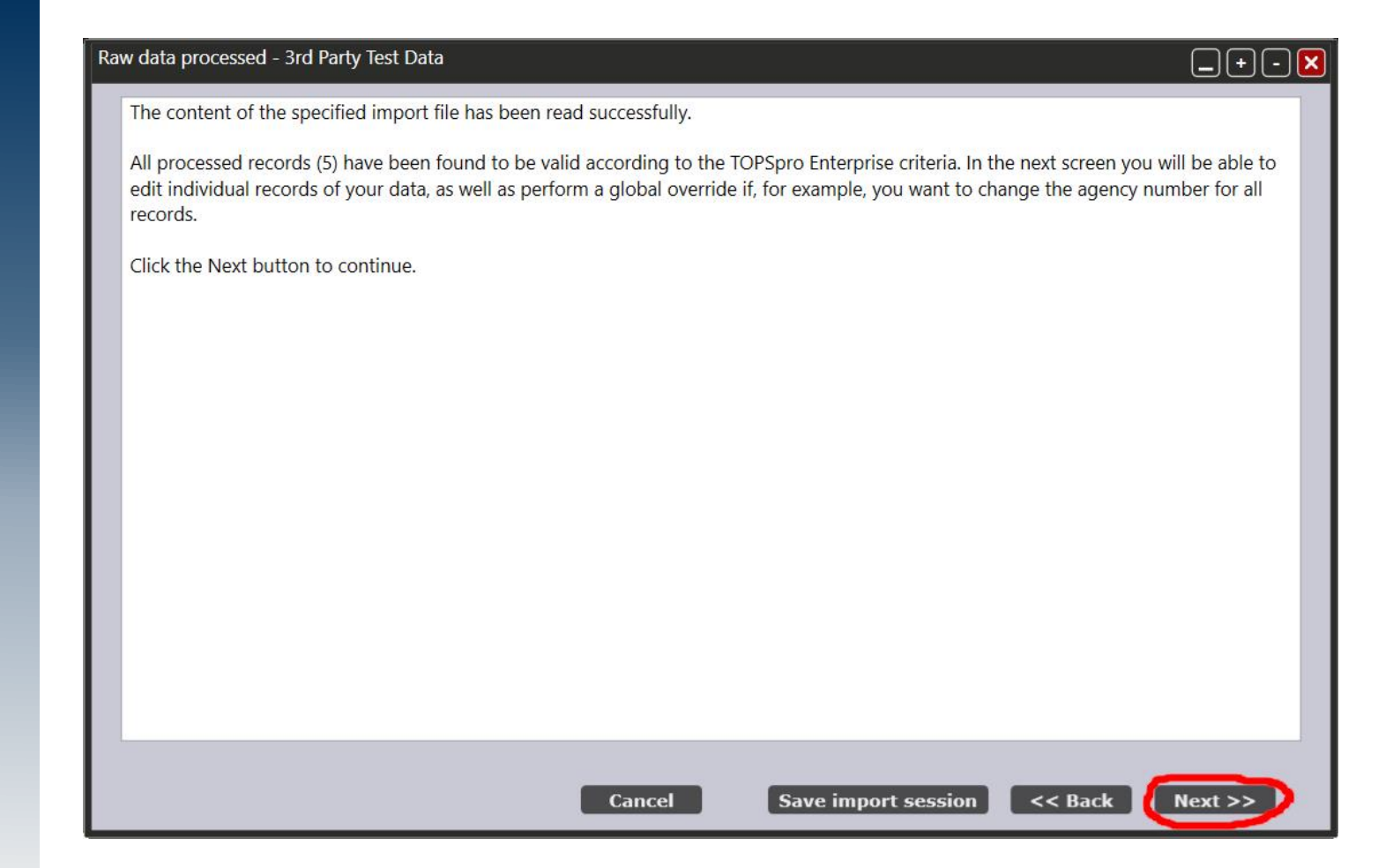

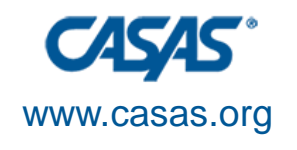

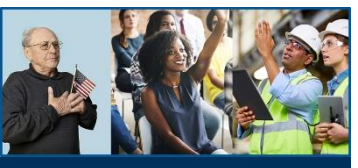

#### TE's 3rd Party Import Wizard (Cont'd)

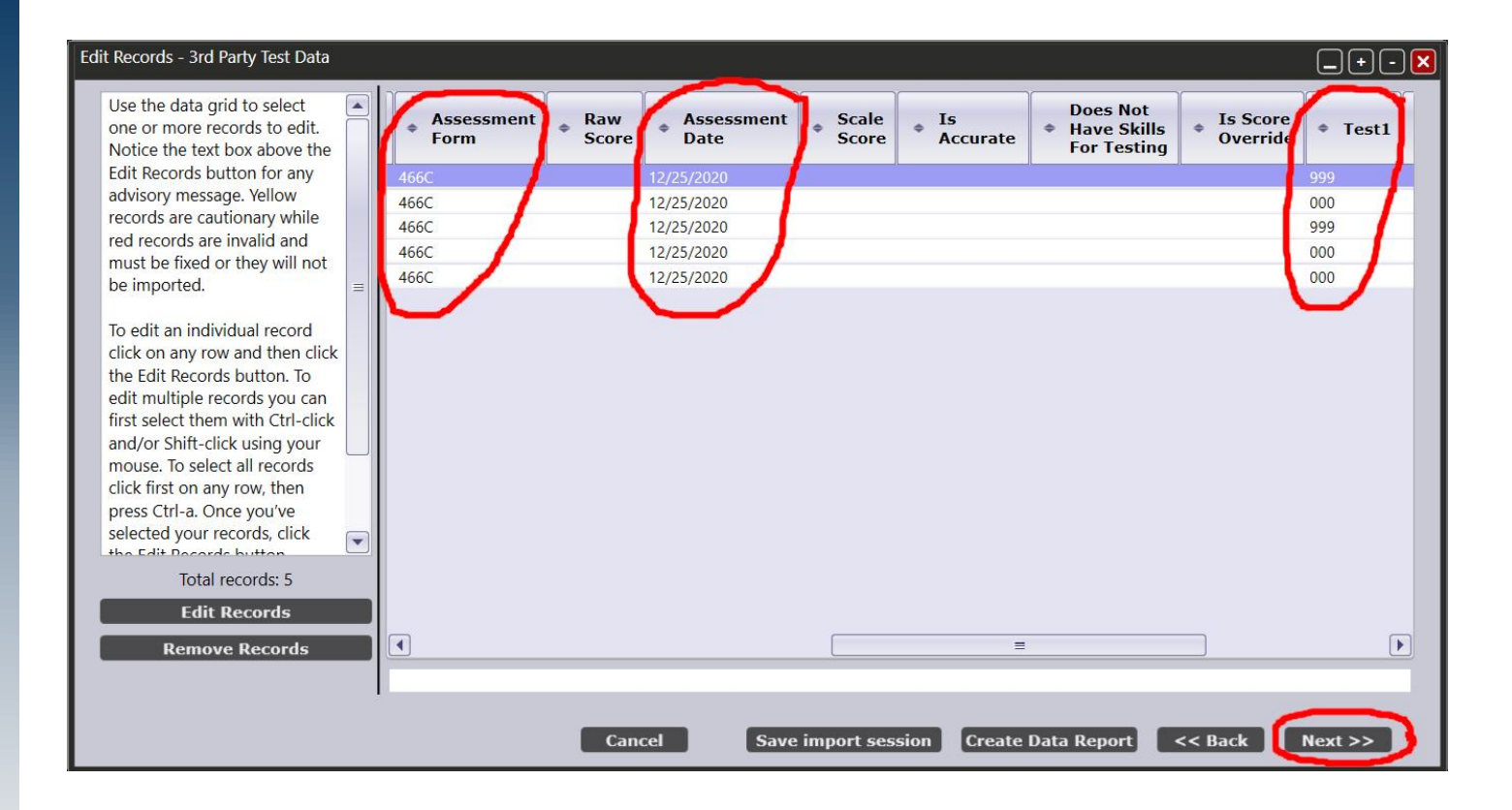

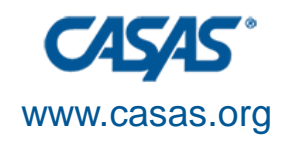

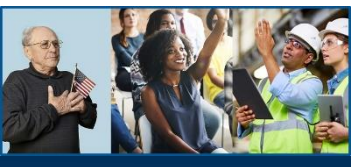

#### TE's 3<sup>rd</sup> Party Import Wizard (Cont'd)

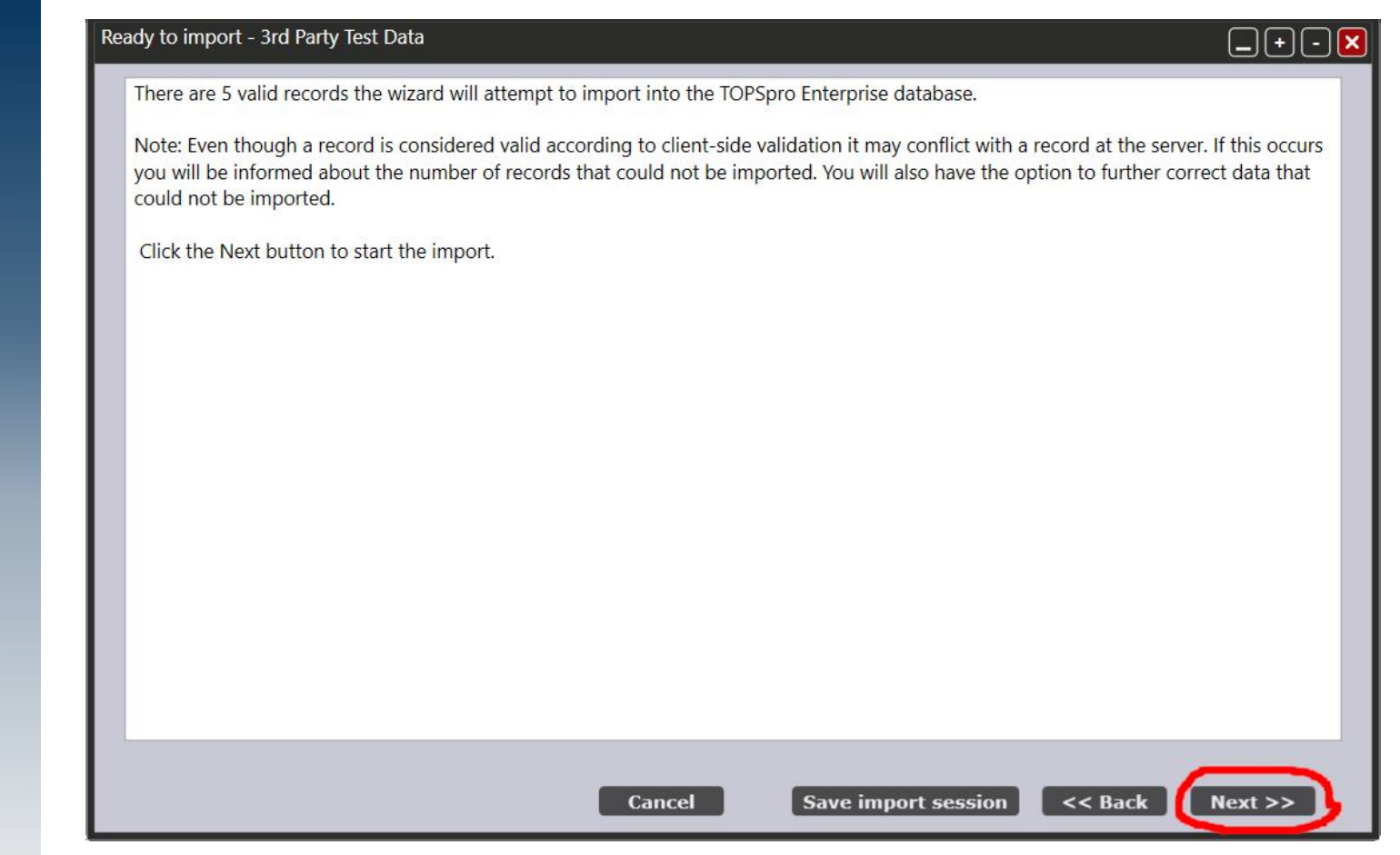

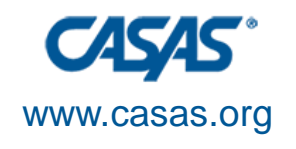

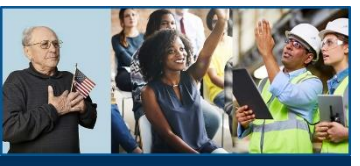

#### TE's 3<sup>rd</sup> Party Import Wizard (Cont'd)

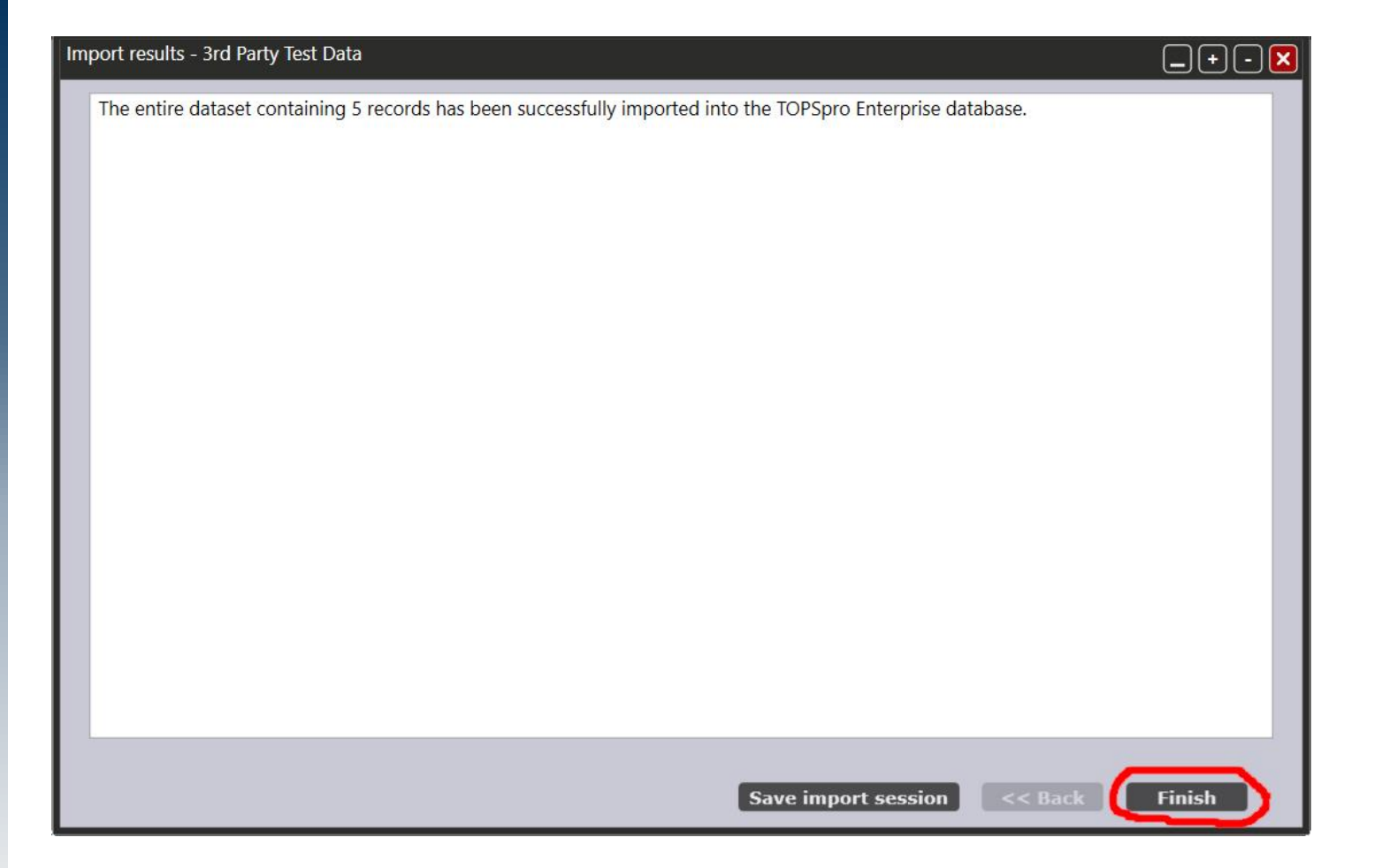

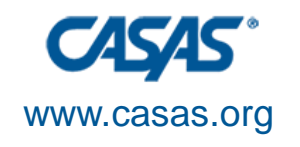

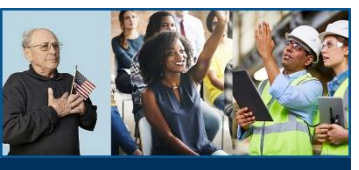

#### **Final Note**

- Freeze your data by storing the Excel file and the CSV file in specific folder for each program year.
  - You may want to use subfolders with the COAAP form code as the name for that program year.
    - *e.g.*, ...\Documents\EL Civics\2020-21\466C

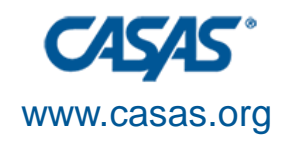

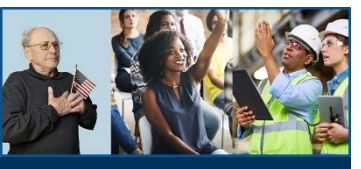

## Thank you for attending!

Presented by: Gilbert L. Leos Agency: Pasadena City College Email: glleos@pasadena.edu Phone: (626) 585-3001

*Be CASAS Connected* Use #CASAScommunity and #AdultEdu to connect.

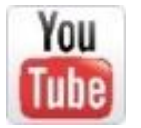

Visit the **EL Civics Conference 2020-21 playlist** <u>https://tinyurl.com/y3kcaf39</u> at the CASAS YouTube Channel

www.casas.org

casas@casas.org

1-800-255-1036

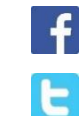

Facebook.com/CASASsystem

@CASASsystem

March 26, 2021